# OSM Tile Server XPE NAS DS 2422+ SSD VMM

### Введение

Оборудование

- Материнская плата Supermicro MBD-H11SSL-I
- Процессор AMD EPYC<sup>™</sup> 7551P OEM
- Raid5 массив 1tb SSD M.2 Samsung 970 EVO Plus
- 256GB DDR4 3200MHz DIMM ECC Reg Micron
- OC Ubuntu Server 20.04 LTS
- Основное ПО сервера XPEnology NAS DS2422+ с установленным 32 ядерным серверным процессором и 4 модулями оперативной памяти DIMM ECC по 64GB с настроенной Synology VMM и установленной на виртуальной машине OC Ubuntu Server 20.04 LTS. Так же установлено 3 диска SSD M.2 в Raid5 массив.
- -Установка и настройка Synology Virtual Machine Manager (VMM) Synology DS420+.
- -Установка Ubuntu 20.04 LTS Server на виртуальную машину (VMM) Synology DS420+.
- В целом, для среднего города понадобится 10-20gb памяти на жестком диске, 4gb ram и процессор не менее двух ядер. Если же нужна вся планета, необходимо предоставить более 1tb на ssd диске, 36gb ram и 8core процессор.
- Предполагается, что при выделенных под VMM pecypcax (AMD EPYC<sup>™</sup> 7551P 16\*2,00 GHz / 2\*64gb ddr4 3200MHz DIMM ECC Reg / 3\*1tb hdd raid5 1том) процессор будет загружаться при рендере на 40-50%, при учете того, что будет выделено 128gb виртуальной памяти и теоретическом задействовании всего 10% от этого объема.
- Все ниже написанное относиться к Ubuntu Linux 20.04 LTS (Focal Fossa) и запущенно в работу в августе 2024 года.

# Подготовка оборудавания

После физического монтажа всех комплектующих переходим к настройке

#### nvme ssd в качестве тома хранилища

#### 3\*1000 ГБ SSD M.2 накопитель Samsung 970 EVO Plus [MZ-V7S1T0BW] установлены в

# Общая теория

• Tile Server OSM представляет собой набор программ и библиотек, которые работают вместе для создания тайлового (плиточного) сервера. Он состоит из 5 основных компонентов: mod\_tile, renderd, mapnik, osm2pgsql и базы данных postgresql/postgis. Mod\_tile — это модуль apache, который обслуживает кэшированные тайлы и решает,

какие тайлы нуждаются в повторном рендеринге — либо потому, что они еще не кэшированы, либо потому, что они устарели. Марпік — это программная библиотека, которая осуществляет реальный рендеринг с использованием открытого рендеринга.

 Предполагается, что вы запускаете все от пользователя без регистрации root через «sudo». Имя пользователя без root, повторяемое по умолчанию, — «alisa». Если вы указываете иного пользователя, то вам необходимо будет заменить во всех командах на свое имя и добавить его в группу пользователей, которые могут использовать sudo для получения root-прав. Из вашей обычной учетной записи пользователя без регистрации root.

# Установка необходимых библиотек

Итак, приступим:

sudo apt install libboost-all-dev git tar unzip wget bzip2 build-essential autoconf libtool libxml2-dev libgeos-dev libgeos++-dev libpq-dev libbz2-dev libproj-dev munin-node munin protobuf-c-compiler libfreetype6-dev libtiff5dev libicu-dev libgdal-dev libcairo2-dev libcairomm-1.0-dev apache2 apache2dev libagg-dev liblua5.2-dev ttf-unifont lua5.1 liblua5.1-0-dev

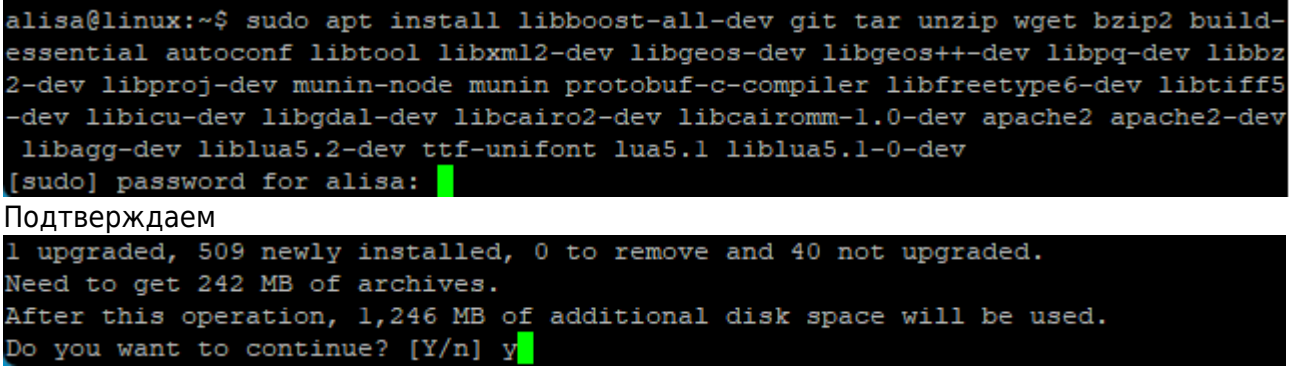

Процесс достаточно продолжительный и можно попить кофейку...

# Установка postgresql/postgis

В Ubuntu есть предварительно упакованные версии как postgis, так и postgresql, поэтому их можно просто установить через диспетчер пакетов Ubuntu.

```
sudo apt install postgresql postgresql-contrib postgis postgresql-12-
postgis-3 postgresql-12-postgis-3-scripts
```

```
alisa@linux:~$ sudo apt install postgresql postgresql-contrib postgis postgresql
-12-postgis-3 postgresql-12-postgis-3-scripts<mark>.</mark>
```

Здесь «postgresql» — это база данных, в которой мы собираемся хранить данные карты, а «postgis» добавляет к ней дополнительную графическую поддержку. Снова скажите «Yes» для установки.

2024/09/19 21:37

3/25

Need to get 39.7 MB of archives. After this operation, 179 MB of additional disk space will be used. Do you want to continue? [Y/n]

Создаем базу данных postgis. По умолчанию в различных программах предполагается, что база данных называется gis, и тут мы будем использовать то же соглашение, хотя это и не обязательно. Замените свое имя пользователя вместо alisa, где это используется ниже. Это должно быть имя пользователя, которое будет отображать карты с помощью Mapnik.

sudo -u postgres -i

alisa@linux:~\$ sudo -u postgres -i postgres@linux:~\$

createuser alisa

postgres@linux:~\$ createuser alisa postgres@linux:~\$

если ошибки нет, то продолжаем установку

#### Ошибка

```
alisa@map:~$ sudo -u postgres -i
postgres@map:~$ createuser alisa
createuser: error: could not connect to database templatel: could not connect to
server: No such file or directory
Is the server running locally and accepting
connections on Unix domain socket "/var/run/postgresql/.s.PGSQL.5432"?
```

перезапускаем postgresql

sudo service postgresql restart

alisa@map:~\$ sudo service postgresql restart alisa@map:~\$

проверяем

pg isready

```
alisa@map:~$ pg_isready
/var/run/postgresql:5432 - accepting connections
alisa@map:~$ <mark>-</mark>
```

ответ «/var/run/postgresql:5432 - accepting connections»

#### Продолжаем установку

createdb -E UTF8 -O alisa gis

postgres@linux:~\$ createdb -E UTF8 -O alisa gis

postgres@linux:~\$

Продолжая работать как пользователь «postgres», настройте PostGIS в 6 PostgreSQL (опять же, меняя alisa на свое имя пользователя ниже):

psql

```
postgres@linux:~$ psql
psql (12.11 (Ubuntu 12.11-Oubuntu0.20.04.1))
Type "help" for help.
```

postgres=#

(ответ «postgres=#»)

∖c gis

postgres=# \c gis You are now connected to database "gis" as user "postgres". gis=#

(ответ: "You are now connected to database 'gis' as user 'postgres'".)

CREATE EXTENSION postgis;

gis=# CREATE EXTENSION postgis; CREATE EXTENSION gis=#

(ответ CREATE EXTENSION)

CREATE EXTENSION hstore;

gis=# CREATE EXTENSION hstore; CREATE EXTENSION gis=#

(OTBET CREATE EXTENSION)

ALTER TABLE geometry\_columns OWNER TO alisa;

gis=# ALTER TABLE geometry\_columns OWNER TO alisa; ALTER TABLE

gis=#

(ответ ALTER TABLE)

ALTER TABLE spatial\_ref\_sys OWNER TO alisa;

gis=# ALTER TABLE spatial\_ref\_sys OWNER TO alisa; ALTER TABLE

gis=#

(ответ ALTER TABLE)

\q

gis=# \q

postgres@linux:~\$

(выход из psql и приглашение к Linux)

exit

http://vladpolskiy.ru/

postgres@linux:~\$ exit logout alisa@linux:~\$ <mark>-</mark>

(это вернет нас к пользователю, которым мы были до того, как сделали «sudo -u postgres -i» выше)

Если вы еще не создали пользователя, создайте пользователя Unix и для этого пользователя, выбрав пароль при появлении запроса:

sudo useradd -m alisa

```
alisa@linux:~$ sudo useradd -m alisa
[sudo] password for alisa:
```

sudo passwd alisa

```
alisa@linux:~$ sudo useradd -m alisa
useradd: user 'alisa' already exists
alisa@linux:~$
```

Опять же, выше замените "alisa" на имя пользователя без регистрации root, которого вы выбрали.

## Установка osm2pgsql

Далее мы установим osm2pgsql:

sudo apt install osm2pgsql

alisa@linux:~\$ sudo apt install osm2pgsql

Ошибок обычно быть не должно

# Mapnik

Далее мы установим Mapnik, используя версию по умолчанию в Ubuntu 20.04:

```
sudo apt install autoconf apache2-dev libtool libxml2-dev libbz2-dev
libgeos-dev libgeos++-dev libproj-dev gdal-bin libmapnik-dev mapnik-utils
python3-mapnik python3-psycopg2 python3-yaml
```

```
alisa@linux:~$ sudo apt install autoconf apache2-dev libtool libxml2-dev libbz2-
dev libgeos-dev libgeos++-dev libproj-dev gdal-bin libmapnik-dev mapnik-utils py
thon3-mapnik python3-psycopg2 python3-yaml
```

с подтверждением yes при установке

Do you want to continue? [Y/n]

Проверим правильность установки Mapnik:

python3

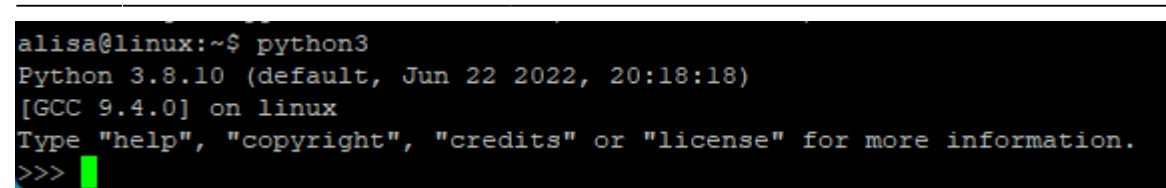

import mapnik

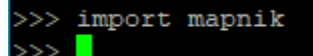

(Ответ: »> и без ошибок, то библиотека Mapnik была найдена Python.)

quit()

>>> quit() alisa@linux:~\$ ВЫХОД

..

## Установка mod\_tile и render

- Далее мы установим mod\_tile и renderd. «mod\_tile» это модуль Apache, который обрабатывает запросы на тайлы; «render» это демон, который фактически отображает тайлы, когда «mod\_tile» их запрашивает. Мы будем использовать ветку «switch2osm»
- https://github.com/SomeoneElseOSM/mod\_tile, которая сама является ответвлением
- https://github.com/openstreetmap/mod\_tile, но модифицирована для поддержки Ubuntu 20.04 и с пара других изменений для работы на стандартном сервере Ubuntu, а не на одном из серверов рендеринга OSM.

#### Скомпилируем исходный код mod\_tile

Создадим в домашнем каталоге папку src

mkdir ~/src

alisa@linux:~\$ mkdir ~/src alisa@linux:~\$

и перейдем в эту папку

cd ~/src

alisa@linux:~\$ cd ~/src alisa@linux:~/src\$

git clone -b switch2osm https://github.com/SomeoneElseOSM/mod\_tile.git

alisa@linux:~/src\$ git clone -b switch2osm https://github.com/SomeoneElseOSM/mod \_tile.git<mark>\_</mark>\_\_\_\_\_\_ cd mod\_tile

перейдя в каталог mod tile

| alisa@linux:~/ | /src\$ | $\mathbf{cd}$ | mod  | tile |
|----------------|--------|---------------|------|------|
| alisa@linux:~/ | /src/n | nod           | tile | s -  |

./autogen.sh

alisa@linux:~/src/mod\_tile\$ ./autogen.sh

(это должно закончится "autoreconf: Leaving directory '.'".)

autoreconf: Leaving directory `.' alisa@linux:~/src/mod tile\$

(в предыдущих установках мне приходилось проделывать это 2 раза для создания папки mod tile в директории src)

| /home/alisa/src/ |        |                    |          |
|------------------|--------|--------------------|----------|
| Имя              | Размер | Изменено           | Права    |
| <b>t</b> .       |        | 09.08.2022 0:39:01 | rwxr-xr- |
| 🚞 mod_tile       |        | 09.08.2022 0:51:28 | rwxrwxr  |

./configure

| alisa@linux:~/src/mod_tile\$ ./configure                            |
|---------------------------------------------------------------------|
| (это должно закончится "config.status: executing libtool commands") |
| config.status: executing libtool commands                           |
| alisa@linux:~/src/mod_tile\$                                        |

make

#### alisa@linux:~/src/mod\_tile\$ make

Обратите внимание, что здесь некоторые «тревожные» сообщения будут прокручиваться вверх по экрану. Однако это должно заканчиваться на «make[1]: Leaving directory '/home/alisa/src/mod tile'»

```
a" "mod_tile.la" )
make[l]: Leaving directory '/home/alisa/src/mod_tile'
alisa@linux:~/src/mod_tile$ <mark>_</mark>
```

sudo make install

alisa@linux:~/src/mod\_tile\$ sudo make install (это должно закончиться «make[1]: выход из каталога должно быть '/home/alisa/src/mod\_tile'») make[1]: Leaving directory '/home/alisa/src/mod\_tile' alisa@linux:~/src/mod tile\$

```
sudo make install-mod_tile
```

```
alisa@linux:~/src/mod_tile$ sudo make install-mod_tile
```

(это должно закончиться «chmod 644 /usr/lib/apache2/modules/mod\_tile.so»)

chmod 644 /usr/lib/apache2/modules/mod\_tile.so

alisa@linux:~/src/mod\_tile\$

sudo ldconfig

| alisa@linux:~/src/mod_tile\$ sudo | ldconfig |
|-----------------------------------|----------|
| (без ответа)                      |          |
| alisa@linux:~/src/mod_tile\$ sudo | ldconfig |
| alisa@linux:~/src/mod_tile\$      |          |
|                                   |          |

## Конфигурация таблицы стилей

- Теперь, когда все необходимое программное обеспечение установлено, вам нужно загрузить и настроить таблицу стилей.
- Здесь мы будем использовать тот же стиль, что и на «стандартной» карте на веб-сайте openstreetmap.org.
- Переходим в домашний каталог.

```
cd ~/src
```

alisa@linux:~/src/mod\_tile\$ cd ~/src alisa@linux:~/src\$

git clone https://github.com/gravitystorm/openstreetmap-carto

alisa@linux:~/src\$ git clone https://github.com/gravitystorm/openstreetmap-carto

клонируем репозитарий

Resolving deltas: 100% (12139/12139), done.

alisa@linux:~/src\$

переходим в каталог openstreetmap-carto

cd openstreetmap-carto

alisa@linux:~/src\$ cd openstreetmap-carto

установим подходящую версию компилятора «carto».

sudo apt install npm

alisa@linux:~/src/openstreetmap-carto\$ sudo apt install npm

подтверждаем установку «у»

Do you want to continue? [Y/n]

размер в 600mb, т.ч. перекур

sudo npm install -g carto

alisa@linux:~/src/openstreetmap-carto\$ sudo npm install -g carto

carto -v

added 64 packages from 29 contributors in 139.725s alisa@linux:~/src/openstreetmap-carto\$ carto -v

Это должно ответить номером версии, которая должна быть не меньше: 1.2.0

1.2.0

alisa@linux:~/src/openstreetmap-carto\$

преобразуем проект carto во что-то, понятное Mapnik:

carto project.mml > mapnik.xml

alisa@linux:~/src/openstreetmap-carto\$ carto project.mml > mapnik.xml

Теперь у вас есть таблица стиля Mapnik XML в /home/alisa/src/openstreetmap-carto/mapnik.xml. /home/alisa/src/openstreetmap-carto/

| Имя                       | Размер   | Изменено           | Пра  |
|---------------------------|----------|--------------------|------|
| mapnik.xml                | 2 679 KB | 09.08.2022 1:57:24 | rw-n |
| 📄 openstreetmap-carto.lua | 13 KB    | 09.08.2022 1:33:23 | rw-n |

### Загрузка данных

в домашнем каталоге создаем папку data

mkdir ~/data

alisa@linux:~/src/openstreetmap-carto\$ mkdir ~/data

и переходим в эту папку

cd ~/data

alisa@linux:~/src/openstreetmap-carto\$ cd ~/data

на странице загрузки http://download.geofabrik.de/ выбираем нужную нам карту для и копируем с кнопки ее ссылку

wget http://download.geofabrik.de/russia-latest.osm.pbf

alisa@linux:~/data\$ wget http://download.geofabrik.de/russia-latest.osm.pbf

• карта России размером 3,2Gb, процесс не быстрый, идем гулять пол часика с собачкой...

• Слияние карт pbf

Length: 3338100954 (3.1G) [application/octet-stream] Saving to: `russia-latest.osm.pbf' russia-latest.osm.p 0%[ ] 10.79M 1.94MB/s eta 30m 23s У кого собачки нет, том может для примера загрузить карту Азербайджана размером 32Mb...

wget https://download.geofabrik.de/asia/azerbaijan-latest.osm.pbf

Следующая команда вставит загруженные ранее данные OpenStreetMap в базу данных. Этот шаг очень интенсивно использует дисковый ввод-вывод; импорт всей планеты может занять много часов, дней или недель в зависимости от аппаратного обеспечения.

cd ~/data

osm2pgsql -d gis --create --slim -G --hstore --tag-transform-script ~/src/openstreetmap-carto/openstreetmap-carto.lua -C 4000 --number-processes 2 -S ~/src/openstreetmap-carto/openstreetmap-carto.style ~/data/russialatest.osm.pbf

#### alisa@linux:~/data\$ cd ~/data

alisa@linux:~/data\$ osm2pgsql -d gis --create --slim -G --hstore --tag-transfor m-script ~/src/openstreetmap-carto/openstreetmap-carto.lua -C 4000 --number-proc esses 2 -S ~/src/openstreetmap-carto/openstreetmap-carto.style ~/data/russia-lat est.osm.pbf

Обратите внимание на параметр -c (-create) при импорте через osm2pgsql. С этим параметром удалится вся существующая информация с таблиц.

```
cd ~/data
```

```
osm2pgsql -d gis --append --slim -G --hstore --tag-transform-script
~/src/openstreetmap-carto/openstreetmap-carto.lua -C 4000 --number-processes
2 -S ~/src/openstreetmap-carto/openstreetmap-carto.style ~/data/russia-
latest.osm.pbf
```

# Если вам необходимо сделать импорт ещё нескольких стран, то вместо -с указывайте параметр -а (-append).

Командные опции:

- -d gis
- База данных, с которой нужно работать (раньше gis была по умолчанию, теперь нужно указать).
- -create
- Загружает данные в пустую базу данных, а не пытается добавить их в существующую (иначе -append).
- -slim
- osm2pgsql может использовать разные макеты таблиц; «тонкие» таблицы работают для рендеринга.
- -G
- Определяет, как обрабатываются мультиполигоны.
- -hstore
- Позволяет тегам, для которых нет явных столбцов базы данных, использоваться для рендеринга.
- -tag-transform-script
- Определяет сценарий lua, используемый для обработки тегов. Это простой способ обработки тегов OSM до того, как их обработает сам стиль, что значительно упрощает логику стиля.
- -C 4000
- Выделено 4,0 Гб памяти osm2pgsql для процесса импорта. Если у вас меньше памяти, вы можете попробовать меньшее число, а если процесс импорта завершится из-за нехватки памяти, вам нужно будет попробовать меньшее число или меньший размер карты OSM.
- -number-processes 2
- Используйте 2 ЦП. Если у вас есть больше доступных ядер, вы можете использовать больше.
- -S
- Создайте столбцы базы данных в этом файле (на самом деле они не изменились по

- сравнению с «openstreetmap-carto»)
- ~/src/openstreetmap-carto/openstreetmap-carto.style ~/data/russia-latest.osm.pbf
- Место сохранения и файл данных для загрузки.

#### смотрим монитор ресурсов Synology NAS

| Мониторинг ресурсов          |                   |                  |             |            | ? — 🗆 X      |
|------------------------------|-------------------|------------------|-------------|------------|--------------|
| Производительность           | Обзор Процессор   | Память Сеть Диск | TOM LUN NFS |            |              |
| И Диспетчер задач            | Процессор         | Память           |             | Сеть       |              |
| 🗰 Подключения                | A 1               |                  |             |            |              |
| Ограничение скорости         | hand              | -                |             |            |              |
| Сигнал<br>производительности | ~                 |                  |             |            |              |
| • Настройки                  |                   |                  |             |            | AAA          |
|                              | Использование (%) | 47% Использовани | e (%) 83%   | 🔹 1.9 KE/s | 🔻 978 Байт/s |
|                              | Том               | LUN              |             | NFS        |              |
|                              | MM                | M                |             |            |              |
|                              | R 3 M5/s 22.4     | л<br>MБ/s        | W 0 Байт/s  | R 0/s      | W 0/s        |

 Команда загрузки должна завершится чем-то вроде «Osm2pgsql в целом занял 34583 секунд».

```
Osm2pgsql took 34583s overall
node cache: stored: 273576931(58.20%), storage efficiency: 52.18% (dense blocks:
4627, sparse nodes: 243191809), hit rate: 59.43%
alisa@linux:~/data$
```

• Пока идет загрузка карты размером 3,2gb (которая по факту заняла 07 часов 23 минуты), перейдем к разделу Шрифты, открыв второе окно подключения к серверу.

### Создание индексов

- Начиная с версии v5.3.0 некоторые дополнительные индексы теперь необходимо применять вручную .
- переходим в папку openstreetmap-carto

cd ~/src/openstreetmap-carto/

alisa@linux:~/data\$ cd ~/src/openstreetmap-carto/

• запускаем команду создание индексов

```
psql -d gis -f indexes.sql
```

alisa@linux:~/src/openstreetmap-carto\$ psql -d gis -f indexes.sql

• (ответ: «CREATE INDEX» 15 раз.)

| alisa@1 | inux:~/src/openstreetmap-carto\$ psql -d gis -f indexes.sql |
|---------|-------------------------------------------------------------|
| CREATE  | INDEX                                                       |
| CREATE  | INDEX                                                       |
| CREATE  | INDEX                                                       |
| CREATE  | INDEX                                                       |
| CREATE  | INDEX                                                       |
| CREATE  | INDEX                                                       |
| CREATE  | INDEX                                                       |
| CREATE  | INDEX                                                       |
| CREATE  | INDEX                                                       |
| CREATE  | INDEX                                                       |
| CREATE  | INDEX                                                       |
| CREATE  | INDEX                                                       |
| CREATE  | INDEX                                                       |
| CREATE  | INDEX                                                       |
| CREATE  | INDEX                                                       |
| alisa@1 | inux:~/src/openstreetmap-carto\$                            |

#### • заняло примерно 29 минут с ожидаемой нагрузкой

|   | Мониторинг ресурсов          |                   |            |               |            |     |                              | ? – 🗆 ×  |
|---|------------------------------|-------------------|------------|---------------|------------|-----|------------------------------|----------|
| 2 | Производительность           | Обзор Процессо    | р Память   | Сеть Диск     | Tom LUN    | NFS |                              |          |
| и | Диспетчер задач              | Процессор         |            | Память        |            |     | Сеть                         |          |
| ÷ | Подключения                  |                   |            |               |            |     |                              |          |
| ø | Ограничение скорости         | M                 |            |               |            |     |                              |          |
| 8 | Сигнал<br>производительности | Ŵ                 | MC         |               |            |     |                              |          |
| ¢ | Настройки                    |                   |            |               | 10.1       |     | - Ma                         |          |
|   |                              | Использование (%) | 40%        | Использование | (%)        | 81% | <ul> <li>3.4 KE/s</li> </ul> | 3.6 KE/s |
|   |                              | Том               |            | LUN           |            |     | NFS                          |          |
|   |                              | M                 | M          |               |            |     |                              |          |
|   |                              | R 52.8 MB/s 🛛 🕷   | 384.7 KБ/s | 🛚 0 Байт/s    | 👿 0 Байт/s |     | R 0/s                        | W 0/s    |

# Загрузка Shape-файла

- Shape-файл векторный формат для хранения объектов, описываемых геометрией и сопутствующими атрибутами.
- Несмотря на то, что большая часть данных для создания карты, берется из данных OpenStreetMap, загружается не все, некоторые шейп-файлы для таких вещей, как границы стран с малым масштабированием, по-прежнему необходимы. Чтобы загрузить и проиндексировать их:
- переходим в папку openstreetmap-carto

```
2024/09/19 21:37
```

```
cd ~/src/openstreetmap-carto/
```

alisa@linux:~/src/openstreetmap-carto\$ cd ~/src/openstreetmap-carto/

```
scripts/get-external-data.py
```

alisa@linux:~/src/openstreetmap-carto\$ scripts/get-external-data.py

- Этот процесс включает в себя загрузку и требует некоторого времени во время работы на экране мало что освещает. На самом деле он загружает таблица водных полигонов и прочее и заполняет каталог «data» ниже «openstreetmap-carto».
- это занято примерно 47 минут при прогнозируемой загрузке системы

| Мониторинг ресурсов          |                                       |                       | ? — 🗆 X     |
|------------------------------|---------------------------------------|-----------------------|-------------|
| 🛃 Производительность         | Обзор Процессор Память                | Сеть Диск Том LUN NFS |             |
| И Диспетчер задач            | Процессор                             | Память                | Сеть        |
| 🗰 Подключения                |                                       |                       | A           |
| Ограничение скорости         | ٨                                     |                       |             |
| Сигнал<br>производительности | mahm                                  |                       |             |
| Настройки                    |                                       |                       |             |
|                              | Использование (%) 22%                 | Использование (%) 81% |             |
|                              | Том                                   | LUN                   | NFS         |
|                              |                                       |                       |             |
|                              | По Байт/з     По Байт/з     По Байт/з | 🛽 0 Байт/s 🛛 0 Байт/s | 🖪 0/s 🕅 0/s |

# Шрифты

переходим в каталог openstreetmap-carto в папке src

```
cd ~/src/openstreetmap-carto/
```

alisa@linux:~\$ cd ~/src/openstreetmap-carto/

и собственно загружаем шрифты

```
scripts/get-fonts.sh
```

```
alisa@linux:~$ cd ~/src/openstreetmap-carto/
alisa@linux:~/src/openstreetmap-carto$ scripts/get-fonts.sh
```

процесс занял 6 минут

|     |         |       |      |     |         |      | Dload   | Upload | Total   | Spent   | Left | Speed |
|-----|---------|-------|------|-----|---------|------|---------|--------|---------|---------|------|-------|
| 0   | 0       | 0     |      | 0   | 0       | 0    | 0       | 0      | ::      | ::      | ::   | • 0   |
| 100 | 29.1M   | 100   | 29.  | 1M  | 0       | 0    | 606k    | 0      | 0:00:49 | 0:00:49 | ::   | 756k  |
| ali | sa@linu | x:~/: | src/ | ope | nstreet | map- | carto\$ |        |         |         |      |       |

# Настройка веб-сервера

#### визуализация

Отрываем с помощью текстового редактора vi файл конфигурации для «render» — «/usr/local/etc/renderd.conf»

sudo vi /usr/local/etc/renderd.conf

- нажимаем і и редактируем строку XML=/home/renderaccount/src/openstreetmapcarto/mapnik.xml меняя renderaccount на имя своего пользователя (в нашем случае это - alisa)
- нажимаем последовательно esc , shift + : , w , q , ! для сохранения и выхода из редактора

```
[renderd]
num threads=4
tile dir=/var/lib/mod tile
stats file=/var/run/renderd/renderd.stats
[mapnik]
plugins_dir=/usr/lib/mapnik/3.0/input
font_dir=/usr/share/fonts/truetype
font dir recurse=1
[ajt]
URI=/hot/
TILEDIR=/var/lib/mod tile
XML=/home/alisa/src/openstreetmap-carto/mapnik.xml
HOST=localhost
TILESIZE=256
MAXZOOM=20
wq!
```

нажимаем enter

# Настройка Apache

создаем папку mod\_tile

```
2024/09/19 21:37
```

15/25

sudo mkdir /var/lib/mod\_tile

alisa@linux:~/src/openstreetmap-carto\$ sudo mkdir /var/lib/mod tile

задаем права пользователя для этой папки

sudo chown alisa /var/lib/mod\_tile

alisa@linux:~/src/openstreetmap-carto\$ sudo mkdir /var/lib/mod\_tile alisa@linux:~/src/openstreetmap-carto\$ sudo chown alisa /var/lib/mod\_tile alisa@linux:~/src/openstreetmap-carto\$

создаем папку renderd

sudo mkdir /var/run/renderd

alisa@linux:~/src/openstreetmap-carto\$ sudo mkdir /var/run/renderd

задаем права пользователя для этой папки

sudo chown alisa /var/run/renderd

alisa@linux:~/src/openstreetmap-carto\$ sudo mkdir /var/run/renderd alisa@linux:~/src/openstreetmap-carto\$ sudo chown alisa /var/run/renderd alisa@linux:~/src/openstreetmap-carto\$

сообщаем Apache o «mod\_tile» редактируя файл mod\_tile.conf добавляя следующую строку LoadModule tile\_module /usr/lib/apache2/modules/mod\_tile.so

sudo vi /etc/apache2/conf-available/mod\_tile.conf

alisa@linux:~/src/openstreetmap-carto\$ sudo vi /etc/apache2/conf-available/mod\_t ile.conf

- нажимаем і и вставляем строку LoadModule tile\_module /usr/lib/apache2/modules/mod\_tile.so в тело файла (в нашем случае это пустой файл)
- нажимаем последовательно esc , shift + : , w , q , ! для сохранения и выхода из редактора

| :wd; |  |
|------|--|

нажимаем enter

выполняем команду

```
sudo a2enconf mod_tile
```

alisa@linux:~/src/openstreetmap-carto\$ sudo a2enconf mod tile

• сообщение о необходимости перезапуска Apache «systemctl reload apache2», чтобы активировать новую конфигурацию; мы пока не будем этого делать.

```
alisa@linux:~/src/openstreetmap-carto$ sudo a2enconf mod_tile
Enabling conf mod_tile.
To activate the new configuration, you need to run:
  systemctl reload apache2
alisa@linux:~/src/openstreetmap-carto$
```

- сообщаем Apache o «renderd»
- открываем в редакторе файл 000-default.conf

sudo vi /etc/apache2/sites-available/000-default.conf

alisa@linux:~/src/openstreetmap-carto\$ sudo vi /etc/apache2/sites-available/000default.conf<mark>.</mark>

• вставляем следующие строки между строками «ServerAdmin» и «DocumentRoot»

```
LoadTileConfigFile /usr/local/etc/renderd.conf
ModTileRenderdSocketName /var/run/renderd/renderd.sock
# Timeout before giving up for a tile to be rendered
ModTileRequestTimeout 0
# Timeout before giving up for a tile to be rendered that is otherwise
missing
ModTileMissingRequestTimeout 30
```

- нажимаем і и вставляем строки в тело файла между строками «ServerAdmin» и «DocumentRoot»
- нажимаем последовательно esc , shift + : , w , q , ! для сохранения и выхода из редактора

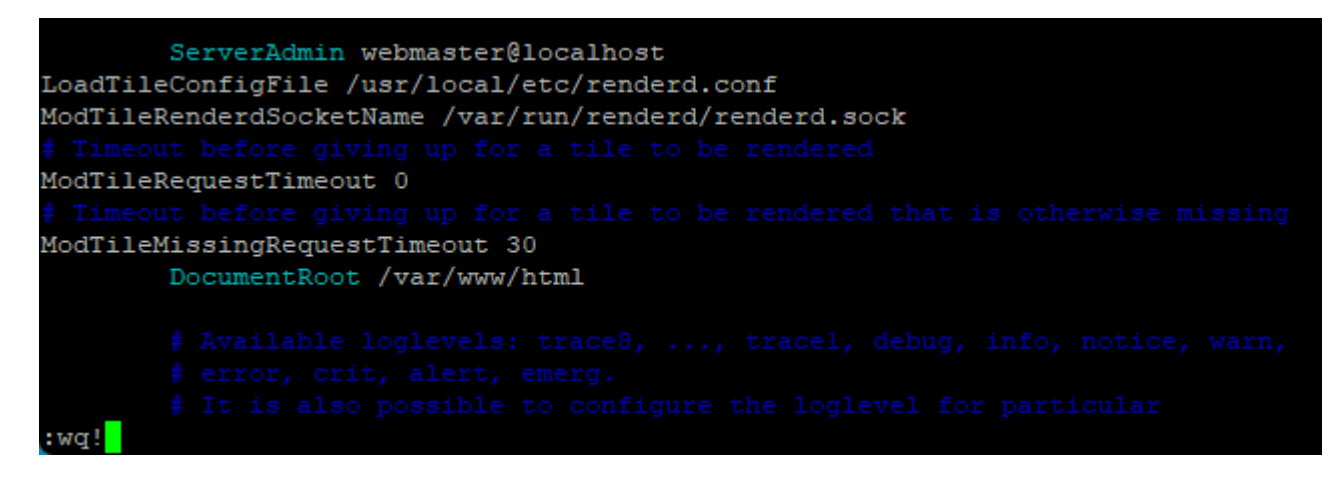

- нажимаем enter
- дважды перезагрузите apache:

```
sudo service apache2 reload
sudo service apache2 reload
```

```
2024/09/19 21:37
```

```
alisa@linux:~/src/openstreetmap-carto$ sudo service apache2 reload
Job for apache2.service failed.
See "systemctl status apache2.service" and "journalctl -xe" for details.
alisa@linux:~/src/openstreetmap-carto$ sudo service apache2 reload
Job for apache2.service failed.
See "systemctl status apache2.service" and "journalctl -xe" for details.
alisa@linux:~/src/openstreetmap-carto$
```

• проверим наш Арасhe набрав в браузере адрес нашего виртуального сервера (в нашем случае: http://192.168.1.31/)

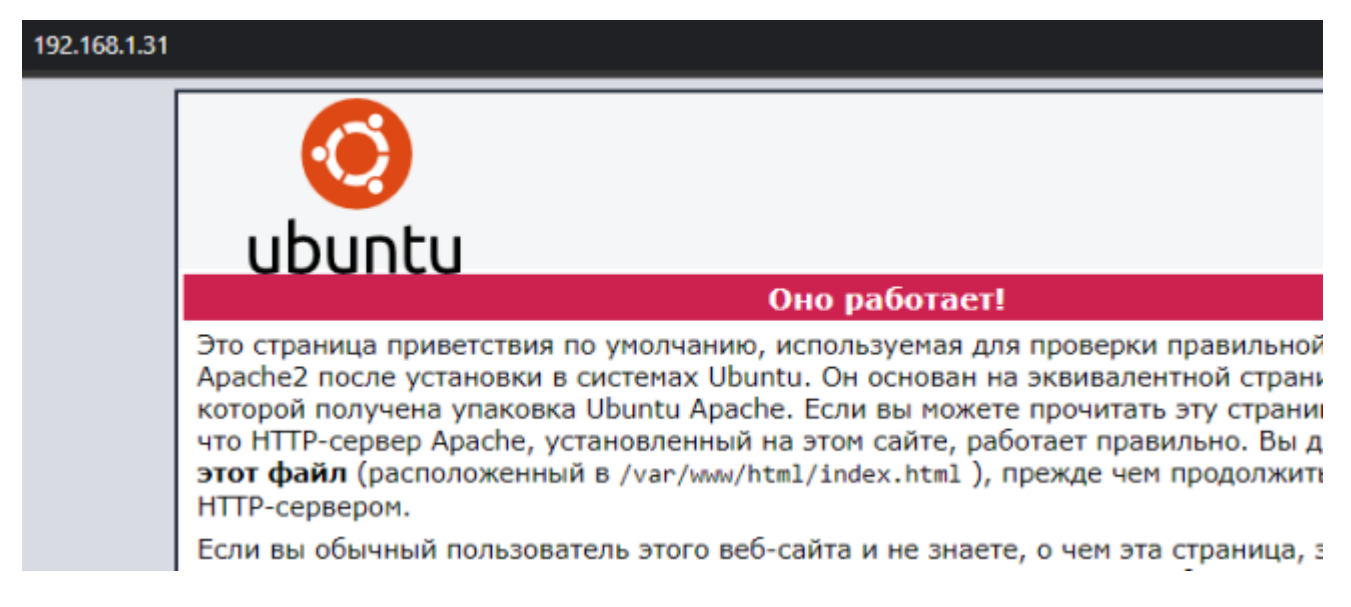

• Дальше не продолжаем если не дождались загрузки данных в базу и Создание индексов

# Запуск рендера в первый раз

запустим renderd, чтобы попытаться отрендерить некоторые плитки. Сначала мы запустим его на переднем плане, чтобы видеть любые ошибки по мере их возникновения:

```
sudo -u 'alisa' renderd -f -c /usr/local/etc/renderd.conf
```

alisa@linux:~/src/openstreetmap-carto\$ sudo -u 'alisa' renderd -f -c /usr/local/ etc/renderd.conf

 Откройте веб-браузер по адресу: http://yourserveripaddress/hot/0/0.png (в нашем случае http://192.168.1.31/hot/0/0.png)

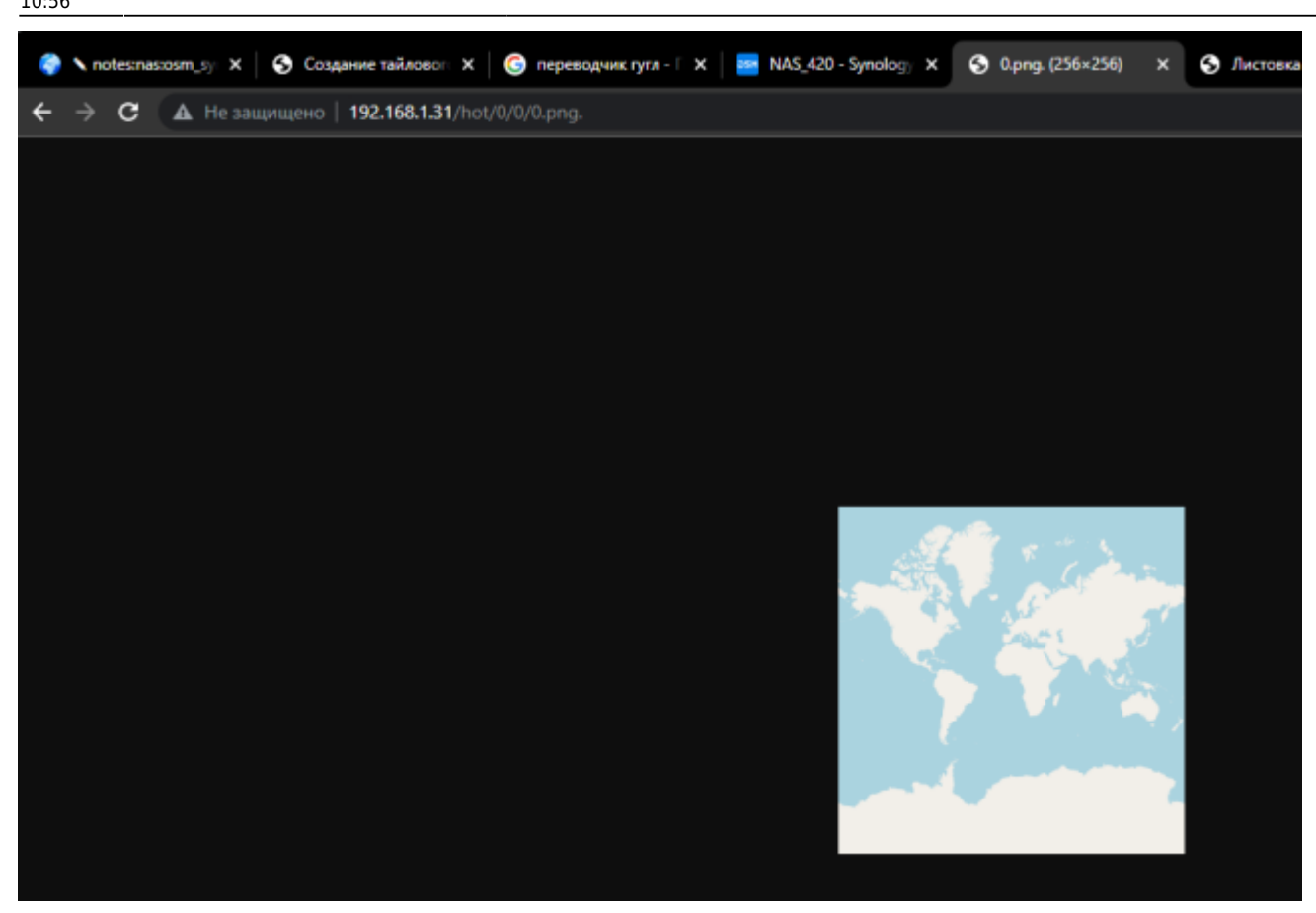

- Если все это работает, нажмите control-с, чтобы завершить процесс рендеринга переднего плана.
- при возникновении необходимости остановить renderd

systemctl stop renderd

• иногда рендер идет с командой, т.е. без sudo -u 'alisa'

renderd -f -c /usr/local/etc/renderd.conf

- процессор был недолго в шоке
- на Synology DS720+ такого шока нет и все происходит быстрее в 3-4 раза

#### 2024/09/19 21:37

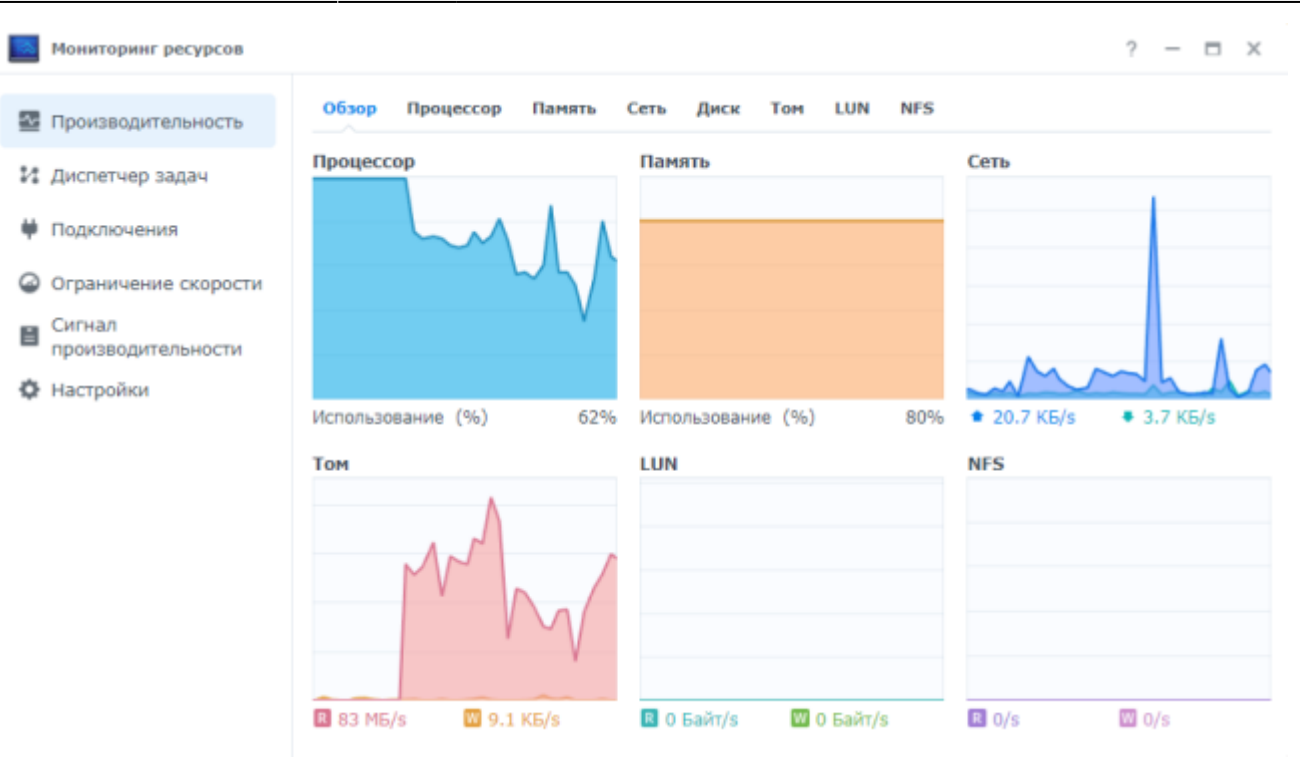

- Не знаю почему, но при наличии папки renderd и прав на неё, система ругается на её отсутствие (проверено при 3х установках на Synology Nas. Повторно выполним эти команды...
- создаем папку renderd

sudo mkdir /var/run/renderd

alisa@linux:~/src/openstreetmap-carto\$ sudo mkdir /var/run/renderd

задаем права пользователя для этой папки

```
sudo chown alisa /var/run/renderd
```

alisa@linux:~/src/openstreetmap-carto\$ sudo mkdir /var/run/renderd alisa@linux:~/src/openstreetmap-carto\$ sudo chown alisa /var/run/renderd alisa@linux:~/src/openstreetmap-carto\$

### Запуск рендера в фоновом режиме

Далее мы настроим «рендеринг» для работы в фоновом режиме. Отредактируем файл «~/src/mod\_tile/debian/renderd.init», чтобы «RUNASUSER» был установлен для учетной записи без имени root, который мы использовали ранее, например «alisa», и скопируем его в системный каталог. откроем файл в редакторе

vi ~/src/mod\_tile/debian/renderd.init

- нажимаем і и меняем в строке RUNASUSER renderaccount на ваше имя пользователя (в нашем случае это alisa)
- нажимаем последовательно **esc**, **shift** + :, **w**, **q**, **!** для сохранения и выхода из редактора

```
# Short-Description: Mapnik rendering daemon
# Description: Mapnik rendering daemon.
### END INIT INFO
# Do NOT "set -e"
# PATH should only include /usr/* if it runs after the mountnfs.sh script
PATH=/sbin:/usr/sbin:/bin:/usr/bin
DESC="Mapnik rendering daemon"
NAME=renderd
DAEMON=/usr/local/bin/$NAME
DAEMON_ARGS="-c /usr/local/etc/renderd.conf"
PIDSOCKDIR=/var/run/$NAME
PIDFILE=$PIDSOCKDIR($NAME.pid
SCRIPTNAME=/etc/init.d/$NAME
RUNASUSER=alisa
# Exit if the package is not installed
[ -x "$DAEMON" ] || exit 0
# Read configuration variable file if it is present
[ -r /etc/default/$NAME ] && ./etc/default/$NAME
:wq!
```

- нажимаем enter
- скопируем это в системный каталог

sudo cp ~/src/mod\_tile/debian/renderd.init /etc/init.d/renderd

alisa@linux:~\$ sudo cp ~/src/mod tile/debian/renderd.init /etc/init.d/renderd

```
sudo chmod u+x /etc/init.d/renderd
```

alisa@linux:~\$ sudo chmod u+x /etc/init.d/renderd

```
sudo cp ~/src/mod_tile/debian/renderd.service /lib/systemd/system/
```

alisa@linux:~\$ sudo cp ~/src/mod\_tile/debian/renderd.service /lib/systemd/system

 Файл «render.service» является служебным файлом «systemd». Используемая здесь версия просто вызывает команды инициализации в старом стиле. Чтобы проверить, что команда запуска работает:

sudo /etc/init.d/renderd start

alisa@linux:~\$ sudo /etc/init.d/renderd start

(ответить «Starting renderd (через systemctl): renderd.service».)

```
Starting renderd (via systemctl): renderd.service.
alisa@linux:~$
```

Чтобы это запускалось автоматически каждый раз:

sudo systemctl enable renderd

alisa@linux:~\$ sudo systemctl enable renderd

# Просмотр тайлов (плиток)

для просмотра плитки, используйте html-файл «sample\_leaflet.html» в папке «extra» mod\_tile или загрузите zip архив с этим файлом внизу страницы. Просто откройте его в веб-браузере на машине, где вы установили тайловый сервер. Если это невозможно, потому что вы устанавливаете на сервер без локального веб-браузера, вы можете отредактировать его, заменив «127.0.0.1» IP-адресом сервера и скопировав его ниже «/var/www/html». Мы запускаем его по сети с указанием IP-адреса виртуального сервера NAS Synology (192.168.1.31)

# Пример загрузки карты

• Начало работы и загрузка 0 level zoom карты России

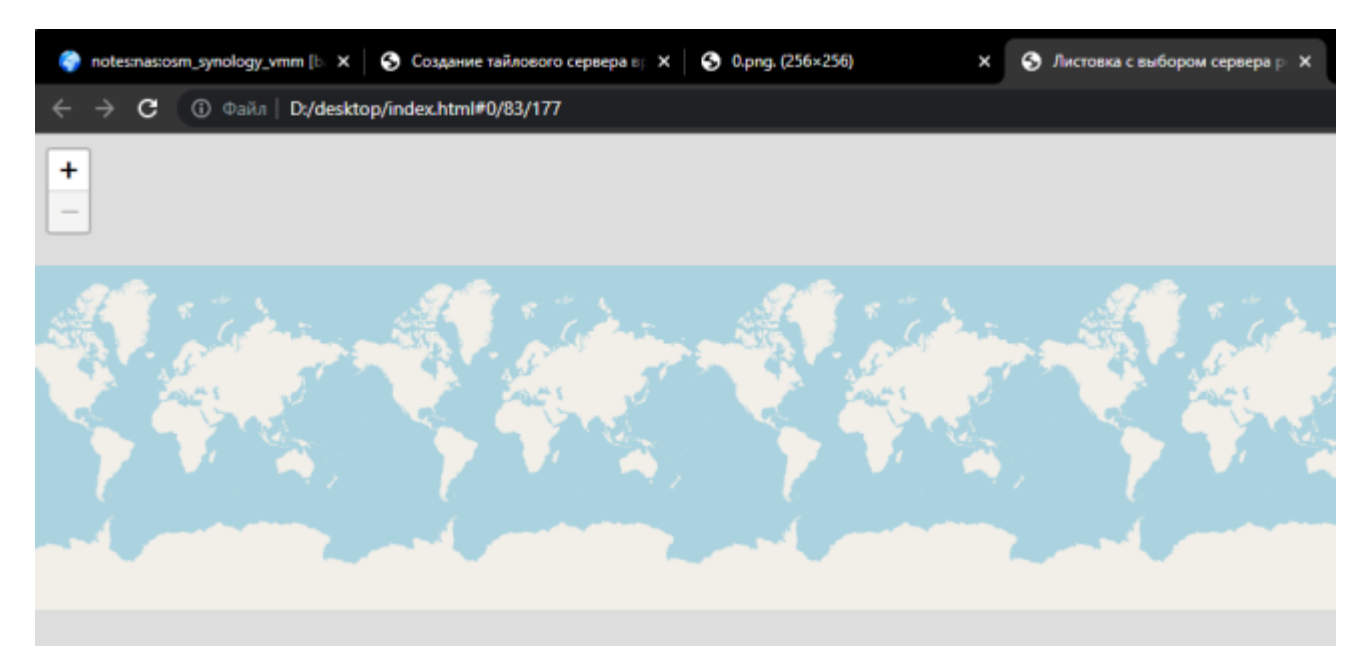

 маленькое видео, как за 1 час происходит визуальный рендеринг 9 level zoom карты России на 3,2gb на устройстве Synology Nas DS420+. Стоит перематывать и смотреть загрузку процессора, так как память неизменна в 80%. Уровни с 1 по 4 пишутся в кэш за 15-20 минут... 8 уровень около 30 минут... Ну а 9 на видео.. немногим более часа визуальный рендеринг карты России за 1 час на 9 уровне зума. Напомню что установлена дополнительная планка памяти на 8gb.

#### zoom\_9.mp4

- в принципе, считаю проделанную работу, не плохим результатом! И OSM Tale Server имеет право существовать на устройстве Synology NAS DS 420+ для личного пользования или небольшой группы пользователей личного сервера OSM.
- Напомню, что данный Ubuntu Tile Server установлен на виртуальную машину Synology VMM на устройстве DS420+, где работает все, что было установлено ранее. Попробую

переключить мой личный сайт https://book51.ru/ с картой и слоями на вновь созданный виртуальный сервер.

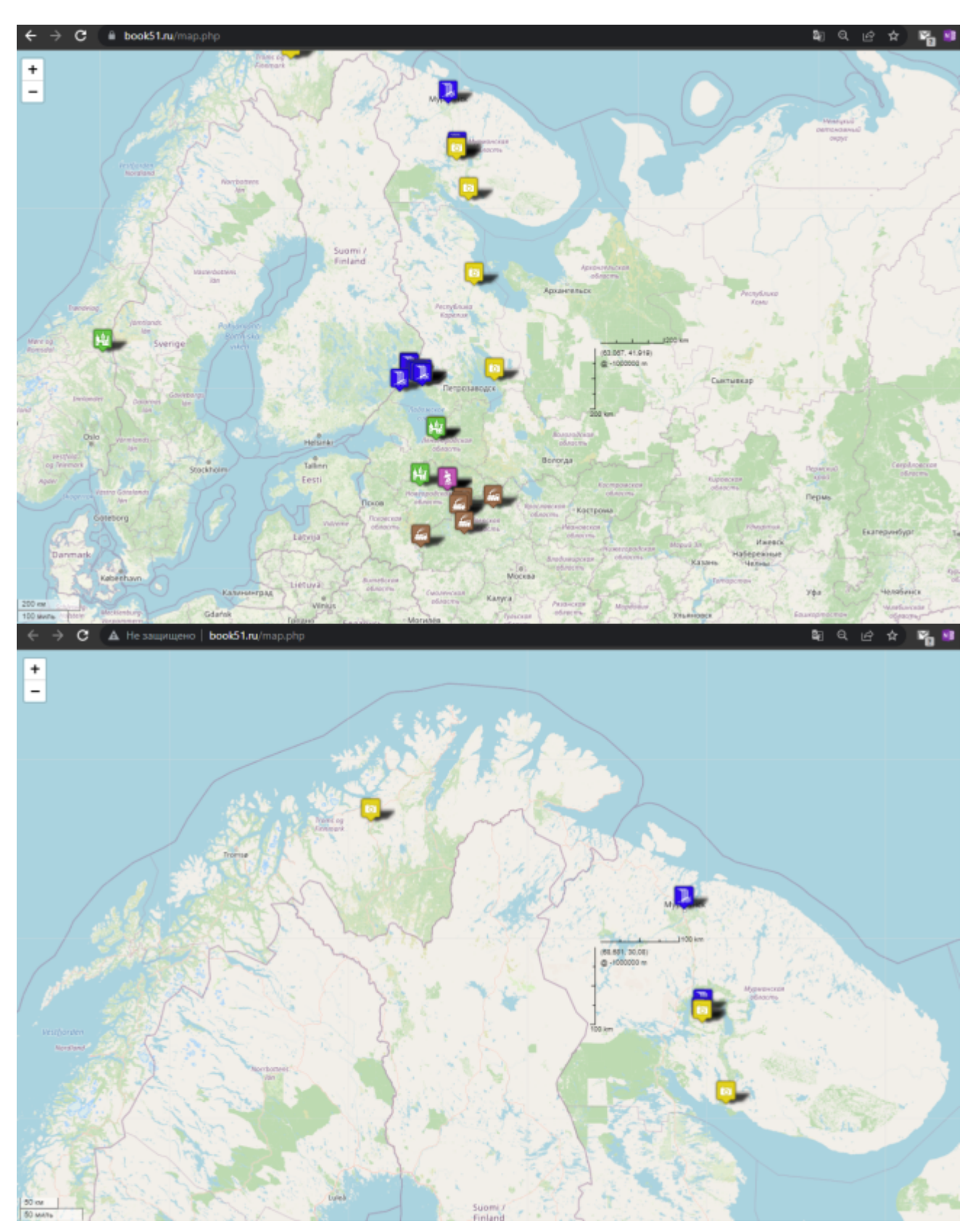

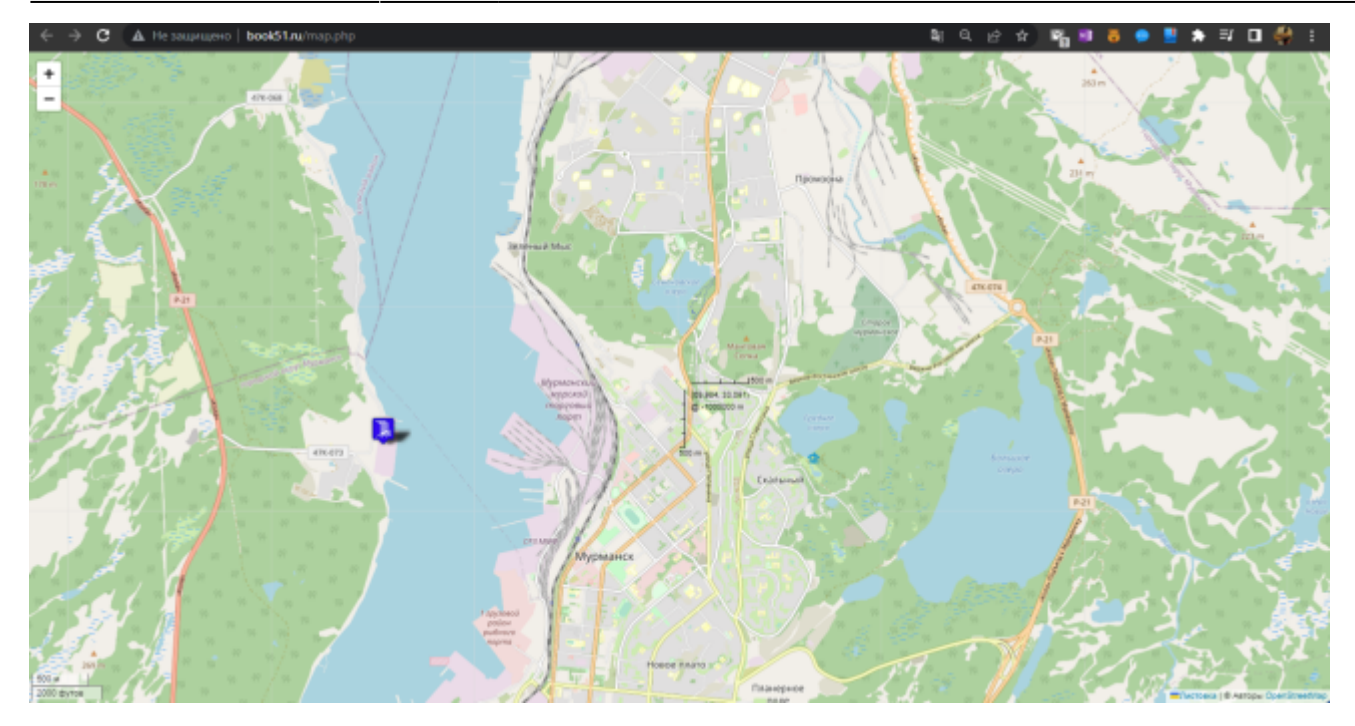

• Загрузка Synolody DS420+ при работающем OSM Tile Server на Synology VMM (8gb VMM не дает установить система, поэтому стоит 6gb)

| -                                     | Coupe Cers Apar                   | оснице служов  | чунсция анализа устроиства |                           | _        |                                           |
|---------------------------------------|-----------------------------------|----------------|----------------------------|---------------------------|----------|-------------------------------------------|
| Приниторинг ресур<br>Нониторинг ресур | cos                               |                |                            | ? -                       | - 8 X    |                                           |
|                                       | 0630p Пр                          | оцессор Панять | Cetts Диск Tore LUN NFS    |                           |          | NAS_420 (Peraktingerate)                  |
| Производительно<br>из                 | ств                               |                | _                          |                           | _        | DSM 7.1-42651 Update 3                    |
| И Диспетчер задач                     | Процессор                         |                | Панять                     | Сеть                      | _        | polsklyvn@gmail.com (PedaktHpodatte)      |
|                                       |                                   |                |                            |                           | AA a l   | - (Ps4akTutosatta)                        |
| lo                                    |                                   | $\sim$         |                            |                           |          |                                           |
| Ограничение ско                       | рости                             |                |                            |                           |          |                                           |
| В Сигнал                              |                                   |                |                            |                           | ×        | D5420+                                    |
| производительно                       | сти                               |                |                            |                           |          | INTEL Celeron 34025                       |
| • Настройки                           | Victory, Separate                 | e (%) 054      | 6 Mrttoriusogaung (%) 81%  | • 25.2 KE/s • 100         | 0.1 KE/s | 2 GH2                                     |
|                                       |                                   | a ()           | • management ( Av) • • • • | * 2312 maja * 100         |          | 2                                         |
| 0                                     | TOM                               |                | LUN                        | NFS                       | _        | 1016                                      |
| в                                     |                                   |                |                            |                           | 1        | • в норме                                 |
|                                       |                                   |                |                            |                           |          | Тихия режим                               |
|                                       |                                   |                |                            |                           |          | US83.0 Hub - VIA Labs, Inc.               |
| ×                                     |                                   |                |                            |                           |          | NS106X - Norelsys                         |
| c                                     |                                   |                |                            |                           |          | LIERS O Links - VIA Lake Ter              |
|                                       | D 245.1 M5/4                      | 0 Faitus       | 🖬 0 Faitr/s 🔲 0 Faitr/s    | <b>0</b> 0/s <b>0</b> 0/s |          | CONSECTORIDO - VIA LAOS, INC.             |
| 0                                     |                                   |                |                            | a da                      |          | BS650E - Other Dever Surfam Inc           |
| Защита                                |                                   |                |                            |                           |          | boulde - Cybe Power System, and           |
| Настройки                             | Общие Виртуальн                   | ийдиск Сеть Н  | iigh Availability          |                           | 8        | time.nist.gov                             |
|                                       |                                   |                | 1                          |                           |          | (GMT+03:00) Moscow, St. Petersburg, Kazan |
| Журнал                                | Название:                         | Ubuntu Server  |                            | Троцессор хоста           |          | 10.08.2022 15:26:13                       |
| Лицензия                              | Ядра процессора:                  | 2              |                            | 5.7%                      |          | 6 Дней 17 часов 22 нинит 25 секунд        |
| -                                     | Режин совнестиности               | Отключено      |                            |                           |          |                                           |
| отзывы и предложения                  | цп:                               |                |                            |                           |          |                                           |
|                                       | Зарезеренрованные                 | 0              |                            |                           |          |                                           |
|                                       | потоки процессора:                |                |                            | Тамять хоста              |          |                                           |
|                                       |                                   |                |                            | The cost of the cost      |          |                                           |
|                                       | Относительный приоритет процессор | 005HHBM<br>91  |                            | A2468/1068                |          |                                           |

• Для сравнения аналогичная работа OSM Tile Server на Synology VMM на Synolody DS720+ и загрузка процессора

| Мониторинг ре                                  | cypcoa                            |                    |                      |         | ? — 🗆 X                                            |                                     |
|------------------------------------------------|-----------------------------------|--------------------|----------------------|---------|----------------------------------------------------|-------------------------------------|
| 🔯 Производител                                 | ьность Обл                        | ор Процессор Пан   | ять Сеть Диск Том    | LUN NFS |                                                    |                                     |
| M. Decnetiven sat                              | Про                               | Процессор Панять   |                      |         | Сеть                                               |                                     |
| ** Musuel seb and                              | 10 T                              |                    |                      |         |                                                    | NAS_720 (Peraktuposata)             |
| 🛱 Подключения                                  |                                   |                    |                      |         |                                                    | DSM 7.1-42661 Update 4              |
|                                                | CODOCTH                           |                    |                      |         |                                                    | <ul> <li>(Релактировать)</li> </ul> |
| <ul> <li>Grannecone cooporta</li> </ul>        |                                   |                    |                      |         |                                                    | - (Редактировать)                   |
| Сигнал<br>производителі                        | ьности                            |                    |                      |         |                                                    |                                     |
| Настройки                                      |                                   | $\sim \sim$        |                      | U       | -                                                  |                                     |
| w nacipation                                   | Испо                              | льзование (%)      | 6% Использование (%) | 93%     | <ul> <li>381 Байт/з</li> <li>300 Байт/з</li> </ul> | D5720+                              |
|                                                | Tom                               |                    | 1.1154               |         |                                                    | INTEL Celeron 34125                 |
|                                                | TON                               | TOM                | LUN                  |         | wa                                                 | 2 GHz                               |
|                                                |                                   |                    |                      |         |                                                    | - 4                                 |
|                                                |                                   |                    | -                    |         |                                                    | 10 ГБ                               |
|                                                |                                   |                    |                      |         |                                                    | • В норме                           |
|                                                |                                   |                    |                      |         |                                                    | Тихий режим                         |
|                                                |                                   |                    | N.                   |         |                                                    |                                     |
|                                                |                                   |                    |                      | T-A-I-  | B ala                                              | time.google.com                     |
|                                                |                                   | bawt/s 🔤 218 Kb/s  | 0 6awt/s 🖬 0         | baut/s  | ta uys                                             | (GMT+03:00) Baghdad                 |
| Общие Виртуальный диск Сеть Ніой АуаїІаіаїту 😪 |                                   |                    |                      |         |                                                    | × 10.08.2022 15:12:27               |
| йки                                            |                                   |                    |                      |         |                                                    | 8 часов 14 минут 48 секунд          |
| 1                                              | Название:                         | linux              |                      |         |                                                    |                                     |
| ия                                             | Ядра процессор                    | a: 4               |                      | 25.5 %  | сор хоста                                          |                                     |
| и предложения                                  | Режим совмести<br>ЦП:             | мости Отключено    |                      |         |                                                    |                                     |
|                                                | Зарезереирован<br>потоки процесси | ные 0<br>ора:      |                      | Панит   | пь хоста                                           |                                     |
|                                                | Относительный<br>приоритет проц   | Обычный<br>ессора: |                      | 8.15 GB | / 10 G8                                            |                                     |
|                                                | Панять:                           | 8 15               |                      |         |                                                    |                                     |

## Файлы для загрузки

- Ubuntu Server 20.04.2 LTS
- html-файл для просмотра плиток
- Mod\_tile: модуль веб-сервера Apache
- Leaflet библиотека для интерактивных карт.
- OSM Carto: стиль стандартного слоя листов OSM
  - water-polygons-split-3857.zip
  - ne\_110m\_admin\_0\_boundary\_lines\_land.zip
    - antarctica-icesheet-outlines-3857.zip
    - antarctica-icesheet-polygons-3857.zip
    - simplified-water-polygons-split-3857.zip

#### Карты ОЅМ

- azerbaijan-latest.osm.pbf
  - russia-latest.osm.pbf
- planet-240506.osm.pbf

## Ссылки и литература

Создание тайлового сервера вручную (20.04 LTS)

Ubuntu 20.04 LTS: пользовательская документация OSM2PGSQL: импортер данных OSM в базу данных PostgreSQL/PostGIS PostgreSQL: база данных с открытым исходным кодом Mapnik: отрисовка основного Slippy Map слоя для OSM OSM Carto: стиль стандартного слоя листов OSM Mod\_tile: передача кэшированных тайлов Leaflet — библиотека JS для интерактивных карт. Synology Open Street Map Server

From: http://vladpolskiy.ru/ - **book51.ru** 

Permanent link: http://vladpolskiy.ru/doku.php?id=software:nas:osm\_synology\_vmm\_ds\_2422&rev=172284456

Last update: 2024/08/05 10:56

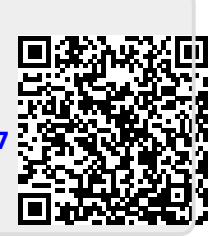